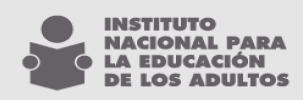

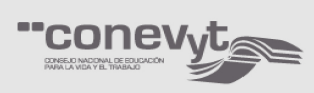

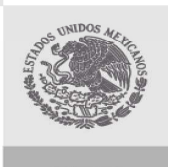

## SEP

# Leyenda en documentos de Certificación

### SASA en Línea

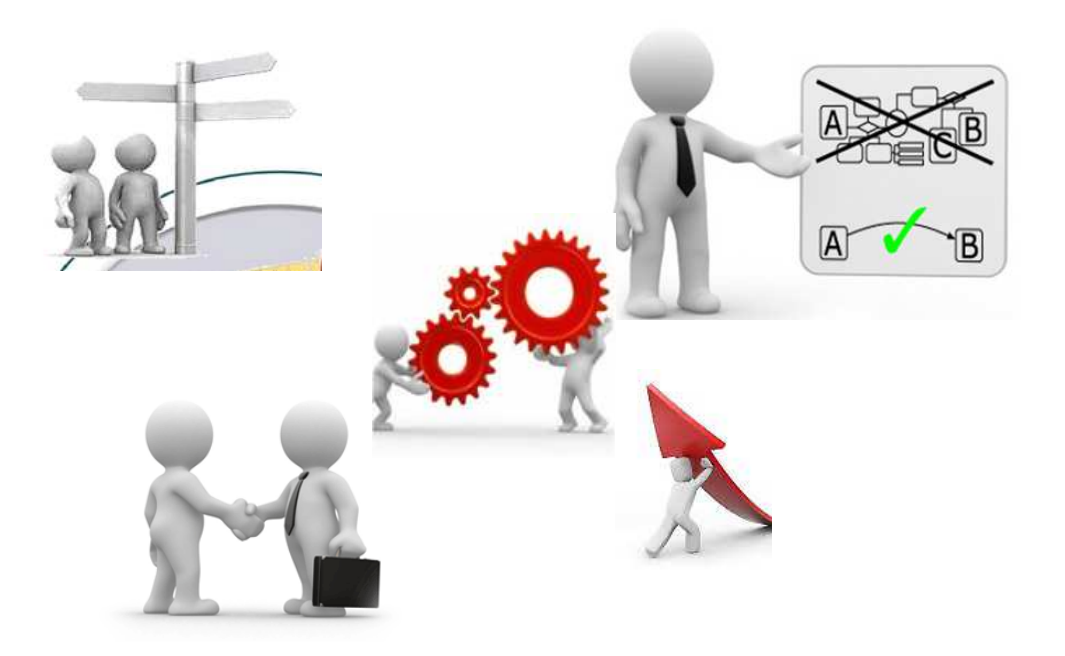

Junio, 2012

![](_page_1_Picture_0.jpeg)

![](_page_1_Picture_1.jpeg)

![](_page_1_Picture_2.jpeg)

#### LEYENDA A IMPRIMIR EN LOS DOCUMENTOS DE CERTIFICACIÓN

Me refiero al oficio DG/386/2012 en donde el INEA solicita a la DGAIR orientación y autorización para la inclusión de la siguiente leyenda en la parte de atrás del certificado emitido por esta Institución y al oficio DGAIR / 0274/ 2012 en donde la Dirección General de Acreditación, Incorporación y Revalidación indica que no tiene inconveniente alguno para su incorporación en los términos propuestos.

A continuación se muestra la leyenda que será impresa en los formatos de certificados y certificaciones de primaria y secundaria a partir del **02 de Julio del 2012**:

Para consultar opciones de trabajo llama al Servicio Nacional de Empleo 01800 841 2020 www.empleo.gob.mx

Al respecto y dando atención al oficio SNE / 947 / 2012, en donde la Subdirección de Normatividad y Evaluación solicita incorporar en SASA en Línea, los mecanismos necesarios para la incorporación de esta frase en la parte de atrás del certificado y las certificaciones, se presenta el siguiente documento que tiene como objetivo dar a conocer las precisiones para la emisión con la leyenda antes descrita.

Los demás procedimientos no comentados en este documento, permanecen sin cambios.

![](_page_2_Picture_0.jpeg)

![](_page_2_Picture_1.jpeg)

![](_page_2_Picture_2.jpeg)

#### EMISIÓN DE CERTIFICACIONES DE NIVEL Y DUPLICADOS

Para la impresión de estos documentos y la inclusión de la leyenda antes descrita, se deberá seguir el <u>mismo procedimiento de operación</u> que actualmente realiza el área de Acreditación en los Estados.

A continuación se detallan los pasos que se siguen en ese proceso:

- 🚖 🚸 🔡 🔻 🏉 Bienvenido al SASA en ... 🗙 🌈 Configuración de For 🟠 🔹 🔝 🔹 🖶 🔹 🎲 Página 🕶 SASA Educandos Atención Acreditación Realimentac ación de Eo os Espe Comprobación de Documento Consultar Libro Electrónico Cancelar Folios Solicitud de Documentos Duplicados Seguimiento de Trámites Registro Histórico de Emisión Manual - No SASA Vinculación de Folios Reservados - SASA Configuración de Formatos Reportes
- 1. Acceder a la opción Atención Educativa / Certificación / Emisión.

![](_page_3_Picture_0.jpeg)

![](_page_3_Picture_1.jpeg)

![](_page_3_Picture_2.jpeg)

- 2. Seleccionar la opción de Certificación o Duplicado según sea el caso.
- 3. Oprimir el botón Agregar.
- 4. Seleccionar la CZ y el nivel del o los educandos que se les quiere emitir el documento.
- 5. Buscar al educando.
- 6. Con las flechas trasladar al educando al recuadro central.

![](_page_3_Picture_8.jpeg)

![](_page_4_Picture_0.jpeg)

![](_page_4_Picture_1.jpeg)

SECRETARÍA DE

EDUCACIÓN PÚBLICA

7. Seleccionado el educando, oprimir el botón de aceptar y se muestran los siguientes mensajes, los cuales deberán ser leídos con atención para continuar la emisión:

![](_page_4_Picture_3.jpeg)

![](_page_5_Picture_0.jpeg)

![](_page_5_Picture_1.jpeg)

![](_page_5_Picture_2.jpeg)

![](_page_5_Picture_4.jpeg)

|   | Sec.          | Research Control of Control of Co |         | 8<br>Coordinación do Zonait                      |
|---|---------------|----------------------------------------------------------------------------------------------------|---------|--------------------------------------------------|
| 1 | RFE           | Nombre                                                                                                    | Modelo  | Educandos Seleccionados: • Continuación de zona. |
|   | AAAJ900522000 | ALVAREZ ALVAREZ JAIME ADRAMAM                                                                                                    | MEVTI   | Nivel: *                                         |
|   | AAAM600511JE1 | ALMARAZ AGUIRRE JOSE MAXIMO                                                                                                    | MPEPA98 | 2                                                |
|   | AAAN561003IDA | ANDRADE ANGELA                                                                                                    | MPEPA98 |                                                  |
|   | AABD6605313X8 | ALBA BAUTISTA DAVID                                                                                                    | MPEPA98 |                                                  |
|   | AACD760114GM6 | ANDRADE CABERTA DORA ISABEL                                                                                                    | PEPA98  |                                                  |
|   | AACD8409096Q3 | ALVARADO DE LA CRUZ DANIEL DAVID                                                                                                    | EVYT    | 1 Mindaur Internet Eviderer                      |
|   | AACE790416F8A | ALDAVA CHACON MARIA ENGRACIA                                                                                                    | PEPA98  | Intru/www.cosasa.inea.oob.mv/INEAGUI/quiCo       |
|   | AACF710329R59 | ANDRADE CANO FERNANDO                                                                                                    | IPEPA98 |                                                  |
|   | AACG761202B45 | ALVAREZ DE LA CRUZ GUADALUPE                                                                                                    | EVYT    | ¿La impresora está lista ?                       |
|   | AACH651005CM6 | AMARILLAS CASTRO HUGO ARMANDO                                                                                                    | PEPA98  | 😜 Internet   Modo protegido: activac 🔍 100% 🔻    |
|   | AACS6103302W8 | AVALOS CRUZ MA SOLEDAD                                                                                                    | PEPA98  |                                                  |
|   | AADA601229H83 | ARAUJO ' DAVID                                                                                                    | PEPA    |                                                  |
|   | AADA681001C10 | ANDAZOLA DELGADO JOSE ANGEL                                                                                                    | I PEPA  |                                                  |
|   | AAEL740704HY3 | AMADOR ELVIRA LAURIANO                                                                                                    | MPEPA98 |                                                  |
|   | AAEL770620NS7 | ANDRADE ESTRADA LUIS                                                                                                    | MPEPA98 |                                                  |
|   |               | [<] <<                                                                                                    | >> >    |                                                  |
|   |               |                                                                                                    | _       | Folios a emitir:                                 |
|   |               | Loss Loss 14                                                                                                    |         | Telelal CONTRAC                                  |

![](_page_6_Picture_0.jpeg)

8. Aceptados los mensajes anteriores, se muestra la parte de enfrete del formato con los datos del educando.

![](_page_6_Picture_2.jpeg)

![](_page_7_Picture_0.jpeg)

9. Se muestra la opción de impresión, por lo que se deberá oprimir el botón de Imprimir.

| e Bien        | ivenido al SASA en Linea - Windows Internet Explorer 🏾 🏾 | Impresión de documente                       | o - Windows Internet Explorer                              |                                |                                                    |   |
|---------------|----------------------------------------------------------|----------------------------------------------|------------------------------------------------------------|--------------------------------|----------------------------------------------------|---|
| GC            | 🔵 👻 http://www.cpsasa.inea.gob.mx/INEAGUI                | http://www.cpsasa.inea                       | .gob.mx/INEAGUI/guiImprimeCertificado.aspx?UCN=AAAJ9005228 | D8&fEmision=15/06/2012&IE=8& 👻 | <ul> <li>✓ </li> <li>✓ </li> <li>✓ Bing</li> </ul> | Q |
| Archie        | vo Edición Ver Favoritos Herramientas Ay                 | (                                            |                                                            |                                |                                                    |   |
| mywe          | ebsearch 👻                                               | Imprimir                                     | Σ                                                          | 3                              |                                                    |   |
| 😧 🎸           | 👌 😑 🔻 🏉 Bienvenido al SASA en 🗴 🌈 Co                     | General Opciones                             |                                                            | DS                             | 🟠 🔹 🔝 🔹 🖶 🔹 Página 🔹                               |   |
| SA<br>en líne | SA<br>Baselina Atención Educativa Figuras Operat         | Seleccionar impresor                         | a<br>Intelliprint 9035N (PS) (Copiar 1)                    |                                | ativa                                              |   |
| Certil        | licados Certificación                                    | Estado: Listo<br>Ubicación:<br>Comentario:   | un archivo Buscar impresora                                | 9522HCHLLM09<br>2010           |                                                    |   |
|               | RFF Nombre                                               | Intervalo de páginas                         | Némero de espírio: 1                                       |                                | 6                                                  |   |
|               | AAAJ9005228D8 ALVAREZ ALVAREZ JAIME ABRAI                | O Selección O F                              | Página actual                                              |                                | 5 5 10                                             |   |
|               | AAAM600511JE1 ALMARAZ AGUIRRE JOSE MAXIMO                | Páginas: 1                                   | ☑ Intercalar                                               |                                |                                                    |   |
|               | AAAN561003IDA ANDRADE ANGELA                             | Escriba un solo núme<br>páginas. Por ejemplo | ero o intervalo de <u>1<sup>20</sup> 1<sup>20</sup></u>    |                                |                                                    |   |
|               | AABD6605313X8 ALBA BAUTISTA DAVID                        | 1.5                                          |                                                            |                                |                                                    |   |
|               | AACD760114GM6 ANDRADE CABERTA DORA ISABEL                |                                              | Imprimir Cancelar Aplicar                                  |                                |                                                    |   |
|               | AACD8409096Q3 ALVARADO DE LA CRUZ DANIEL C               |                                              | te ou de la se                                             |                                |                                                    |   |
| 1             | AACE790416F8A ALDAVA CHACON MARIA ENGRAC                 |                                              |                                                            |                                |                                                    |   |
|               | AACF710329R59 ANDRADE CANO FERNANDO                      |                                              | MADTIN ANTONI                                              | O VALDIVIA CONZALEZ            |                                                    |   |
|               | AACG761202B45 ALVAREZ DE LA CRUZ GUADALUPL               | ito mc v r i                                 | Internet   Modo protegido: activado                        | € 100% ▼                       |                                                    |   |
|               | AACH651005CM6 AMARILLAS CASTRO HUGO ARMAND               | 0 MPEPA98                                    |                                                            |                                |                                                    |   |
|               | AACS6103302W8 AVALOS CRUZ MA SOLEDAD                     | MPEPA98                                      |                                                            |                                |                                                    |   |
|               | AADA601229H83 ARAUJO ' DAVID                             | MPEPA                                        |                                                            |                                |                                                    |   |
|               | AADA681001C10 ANDAZOLA DELGADO JOSE ANGEL                | MPEPA                                        |                                                            |                                |                                                    |   |
|               | AAEL740704HY3 AMADOR ELVIRA LAURIANO                     | MPEPA98                                      |                                                            |                                |                                                    |   |
|               | AAEL770620NS7 ANDRADE ESTRADA LUIS                       | MPEPA98                                      |                                                            |                                |                                                    |   |
| 1.000         | >                                                        | < 1 ->>>                                     |                                                            |                                |                                                    |   |
|               |                                                          |                                              | Folios a emitir:                                           |                                |                                                    |   |
|               | Total a imprimir: 1                                      | Literal: B                                   | Inicial: 5627543                                           | Final: 5627543                 |                                                    |   |

![](_page_8_Picture_0.jpeg)

10. El sistema mostrará mensajes para dar vuelta al documento e imprimir los datos de cotejo que van en la parte de atrás del formato.

|          | RFE                            |                                            | Modelo  | Educandos Seleccionados: *                                         | 8 CHIHUAHUA  Coordinación de Zona:* 3 JUAREZ 3                        | 5-6 | 5 6 |  |
|----------|--------------------------------|--------------------------------------------|---------|--------------------------------------------------------------------|-----------------------------------------------------------------------|-----|-----|--|
| -        |                                |                                            | MDEDADR | ALVARADO DE LA CROZ DANIEL DAVID                                   | Nivel: *                                                              |     |     |  |
|          | AAAN561003DA                   |                                            | MPEPA98 |                                                                    | 2 PRIMARIA 💌                                                          |     |     |  |
| 1        | AABD6605313X8                  | ALBA BAUTISTA DAVID                        | MPEPAS  |                                                                    |                                                                       |     |     |  |
|          | AACD760114GM6                  | ANDRADE CABERTA DORA ISABEL                | MPEPAS  | Windows Internet Explorer                                          |                                                                       |     |     |  |
| <i>J</i> | AACD8409096Q3                  | ALVARADO DE LA CRUZ DANIEL DAVID           | MEVYT   |                                                                    |                                                                       |     |     |  |
|          | AACE790416F8A                  | ALDAVA CHACON MARIA ENGRACIA               | MPEPAS  | Por favor dé vuelta al docume<br>complementaria                    | nto, se imprimirá información                                         |     |     |  |
| 7        | AACF710329R59                  | ANDRADE CANO FERNANDO                      | MPEPAS  |                                                                    |                                                                       |     |     |  |
|          | AACG761202B45                  | ALVAREZ DE LA CRUZ GUADALUPE               | MEVYT   |                                                                    | Acentar                                                               |     |     |  |
| 1        | AACH651005CM6                  | AMARILLAS CASTRO HUGO ARMANDO              | MPEPAS  | <u></u>                                                            | Aceptar                                                               |     |     |  |
|          | AACS6103302W8                  | AVALOS CRUZ MA SOLEDAD                     | MPEPAS  |                                                                    |                                                                       |     |     |  |
|          | AADA601229H83                  | ARAUJO ' DAVID                             | MPEPA   |                                                                    |                                                                       |     |     |  |
|          | AADA681001C10                  | ANDAZOLA DELGADO JOSE ANGEL                | MPEPA   |                                                                    |                                                                       |     |     |  |
|          | AAEL740704HY3                  | AMADOR ELVIRA LAURIANO                     | MPEPA98 |                                                                    |                                                                       |     |     |  |
|          | AAEL770620NS7                  | ANDRADE ESTRADA LUIS                       | MPEPA98 |                                                                    |                                                                       |     |     |  |
|          |                                | < < 1                                      | - >> >  |                                                                    |                                                                       |     |     |  |
|          | Total a impr<br>Folios disponi | imir: 1 Literal:<br>bles: 16 Núm. de Foja: | B       | Folios a emitir:<br>Inicial: 5627543<br>F. Expedición:* 15/06/2012 | <ul> <li>Final: 5627543</li> <li>F. Elaboración: 12/06/201</li> </ul> | 12  |     |  |

![](_page_9_Picture_0.jpeg)

![](_page_9_Picture_1.jpeg)

![](_page_9_Picture_2.jpeg)

SECRETARÍA DE

EDUCACIÓN PÚBLICA

11. A continuación se muestran los datos que se presentan en la parte de atrás del documento con la leyenda que se incorpora para los formatos de certificación.

![](_page_9_Picture_4.jpeg)

![](_page_10_Picture_0.jpeg)

12. Se envía el documento a impresión.

![](_page_10_Picture_2.jpeg)

![](_page_11_Picture_0.jpeg)

13. Concluye el proceso de emisión, haciendo el registro correspondiente en el libro electrónico

![](_page_11_Picture_2.jpeg)

![](_page_12_Picture_0.jpeg)

- 14. Cabe aclarar que para afinar la caída de esta leyenda en los formatos de certificación, ésta podrá configurarse en la opción de <u>Configuración de formatos</u> que se ubica en el módulo de Certificación del SASA.
  - A continuación se muestran las imágenes con las opciones correspondientes.

![](_page_12_Figure_3.jpeg)

| Administración Educativa Figuras Operativas Procesos | ción Edu                                                                                                    | ucativa | <b>e</b> es |
|------------------------------------------------------|----------------------------------------------------------------------------------------------------|---------|-------------|
|                                                      | Instituto Estatal: * 8 CHB-UA-UA<br>Formato: * 2 CERTIFICACIÓN V<br>INivel: * 2 REIMARIA V<br>Lado Certificacion: * REVERSO V | 3 9 9 0 |             |

![](_page_13_Picture_0.jpeg)

15. Es muy importante hacer pruebas de impresión para garantizar la correcta emisión de los documentos.

![](_page_14_Picture_0.jpeg)

![](_page_14_Picture_1.jpeg)

![](_page_14_Picture_2.jpeg)

### Emisión de Certificados

La impresión de certificados de primaria y secundaria se realizará en dos fases, con el fin de dar cumplimiento a la incorporación de la leyenda en la parte de atrás del documento.

Fase 1: impresión de la leyenda en la parte de atrás del formato de certificado.

Fase 2: emisión normal del documento de certificado y su registro en el libro electrónico.

A continuación se detallan las actividades de cada fase:

#### Fase 1:

De acuerdo a la remesa y al número de certificados a utilizar para la emisión correspondiente, se deberá imprimir la leyenda en la parte de atrás de los formatos, de acuerdo a lo siguiente:

Cada Estado en su carpeta de <u>Reportes Externos</u>, contará con una subcarpeta que se llama <u>Emisión</u>, dentro de esa carpeta se encuentra un reporte que se llama <u>Leyenda</u> <u>Certificado</u>, el cual se deberá imprimir tanta veces como formatos serán utilizados para la emisión de certificados.

Para la impresión de esta leyenda, se deberá utilizar el mismo formulario creado en la impresora para la emisión normal, esto con el fin de garantizar el tamaño del formato y las caídas de la leyenda.

Es muy importante hacer pruebas de impresión para garantizar la correcta emisión de la leyenda en estos documentos.

![](_page_15_Picture_0.jpeg)

A continuación se muestra la carpeta y el reporte para la impresión de la Leyenda en el Certificado, de acuerdo a las especificaciones proporcionadas.

| Business Objects                                                                                                    |                                        |                                |                  |                        | Bienvenido: MNAVARRO |
|----------------------------------------------------------------------------------------------------|----------------------------------------|--------------------------------|------------------|------------------------|----------------------|
| 🌮 😤 🔲 🔹 📄 Nuevo + 🌫 💥 Enviar + 🖽 Mi InfoView                                                                                                    | Buscar título 👻                        |                                |                  |                        | 🗈 🔒 🖉                |
| Carpetas                                                                                                    | H EMISION                              |                                |                  |                        | ¥□♂×                 |
| 🔁 😂 🕫 📴 🤮 🗙                                                                                                    | 🛃 Organizar 🖌 🗙 Fitro: Todos los tipos | •                              |                  |                        |                      |
| 🗉 🌮 Página principal                                                                                                    | ^ □ ♪ Titulo *                         | Última ejecución               | Tipo             | Propietario            | Instancias           |
| 🗉 🧰 Mis carpetas                                                                                                    | 🔲 🔊 💠 01 Leyenda Certificado           | Nunca ejec <mark>u</mark> tado | Crystal Reports  | EAGUILARM              | 0                    |
| 🗉 🗀 Carpetas públicas                                                                                                    | Historial   Propiedades                |                                |                  |                        |                      |
| E EXTERNOS                                                                                                    |                                        |                                |                  |                        |                      |
| I AGS_SQL2008                                                                                                    |                                        |                                |                  |                        |                      |
| BCS_SQL2008                                                                                                    |                                        |                                |                  |                        |                      |
| CHIH_SQL2008                                                                                                    |                                        |                                |                  |                        |                      |
| I CTIVOS                                                                                                    |                                        |                                |                  |                        |                      |
| I CALFABETIZACION                                                                                                    |                                        |                                |                  |                        |                      |
| I APOYOS ECONOMICOS                                                                                                    |                                        |                                |                  |                        |                      |
|                                                                                                    |                                        |                                |                  |                        |                      |
| 🗉 🥅 BAJAS                                                                                                    |                                        |                                |                  |                        |                      |
| BUSCA EDUCANDOS                                                                                                    |                                        |                                |                  |                        |                      |
| CATALOGOS                                                                                                    |                                        |                                |                  |                        |                      |
| D CENTINOADOS                                                                                                    |                                        |                                |                  |                        |                      |
|                                                                                                    |                                        |                                |                  |                        |                      |
|                                                                                                    |                                        |                                |                  |                        |                      |
| E GURAS                                                                                                    |                                        |                                |                  |                        |                      |
|                                                                                                    |                                        |                                |                  |                        |                      |
|                                                                                                    |                                        |                                |                  |                        |                      |
|                                                                                                    |                                        |                                |                  |                        |                      |
|                                                                                                    |                                        |                                |                  |                        |                      |
|                                                                                                    |                                        |                                |                  |                        |                      |
|                                                                                                    |                                        |                                |                  |                        |                      |
|                                                                                                    |                                        |                                |                  |                        |                      |
|                                                                                                    |                                        |                                |                  |                        |                      |
| E GTO SQL2008                                                                                                    |                                        |                                |                  |                        |                      |
| E HGO SQL2008                                                                                                    |                                        |                                |                  |                        |                      |
| E MICH SQL2008                                                                                                    |                                        |                                |                  |                        |                      |
| H MOR SQL2008                                                                                                    |                                        |                                |                  |                        |                      |
| Image: Image: |                                        |                                |                  |                        |                      |
| H 🗀 OAX_SQL2008                                                                                                    |                                        |                                |                  |                        |                      |
| I I PUE_SQL2008                                                                                                    |                                        |                                |                  |                        |                      |
|                                                                                                    |                                        |                                |                  |                        |                      |
| Debates                                                                                                    | ×                                      |                                |                  |                        | т                    |
| Debates                                                                                                    |                                        |                                |                  |                        | •                    |
| Listo                                                                                                    |                                        |                                | 😔 Internet   Moo | lo protegido: activado | € 100% ▼             |

![](_page_16_Picture_0.jpeg)

Así se muestra el reporte, el cual se deberá imprimir en la parte de atrás de los formatos de certificados, de acuerdo a las indicaciones anteriores.

| Crystal Reports - [Le       | yenda Certificado.rpt]                                     |           |      |
|-----------------------------|------------------------------------------------------------|-----------|------|
| Archivo Edición             | Vista Ingertar Formato Base de datos Informe Ventana Ayuda |           |      |
| 🗅 🗃 • 🖬 🗃 🗍                 | 💁 🔯 🚖   🌡 📴 🛍 🚿 や ד つ ד   🏣 🥅 🔐 🙅 🕵 🛃   🐴   100% 🗉 🐶       |           |      |
| 1                           | ▼ ▼ ▲ ▲ N K S   手 吾 吾 ☰   ▲ ▼ 回 ▼ □ 7 碑 碑   € ・ % 앱 앱      |           |      |
| iab (8 🗴 🗇 🏠 8              | • <u> </u>                                                 |           |      |
| Levenda Certifica           | do rot x                                                   |           | 4 Þ  |
| Diseño                      |                                                            | S 🖉 🖉 H 🔺 | Þ.H. |
| o o o no j                  |                                                            |           |      |
| Encabezado del informe      |                                                            |           |      |
| Encabezado de página        |                                                            |           |      |
|                             | <u>D</u>                                                   |           |      |
| Detailes<br>Ris del informo |                                                            |           |      |
| The definition life         |                                                            |           |      |
|                             |                                                            |           |      |
|                             |                                                            |           |      |
|                             |                                                            |           |      |
|                             |                                                            |           |      |
|                             | •                                                          |           |      |
|                             |                                                            |           |      |
|                             |                                                            |           |      |
|                             |                                                            |           |      |
|                             |                                                            |           |      |
|                             |                                                            |           |      |
|                             |                                                            |           |      |
|                             | m                                                          |           |      |
|                             |                                                            |           |      |
|                             |                                                            |           |      |
|                             |                                                            |           |      |
|                             | · ·                                                        |           |      |
|                             | Para consultar opciones de trabaio llama al                |           |      |
|                             | Servicio Nacional de Empleo 01800 841 2020                 |           |      |
|                             | www.empreo.goo.noc                                         |           |      |
|                             |                                                            |           |      |
|                             | 0                                                          |           |      |
| Pie de página               |                                                            |           |      |
|                             | D                                                          |           |      |
|                             |                                                            |           |      |
|                             |                                                            |           |      |

![](_page_17_Picture_0.jpeg)

![](_page_17_Picture_1.jpeg)

![](_page_17_Picture_2.jpeg)

Se muestra ejemplo de leyenda impresa en reverso de formato de Certificado.

![](_page_17_Picture_5.jpeg)

Francisco Márquez 160 Col. Condesa; Del. Cuauhtémoc, México, D.F. 06140 t. 5241 2700 | 5241 2800 | 5241 2900 www.inea.gob.mx

![](_page_18_Picture_0.jpeg)

![](_page_18_Picture_1.jpeg)

![](_page_18_Picture_2.jpeg)

#### Fase 2:

Esta fase considera la emisión de los certificados bajo el <u>mismo procedimiento</u> de emisión que actualmente realiza el área de Acreditación de cada Estado.

A continuación se detallan los pasos que se siguen en ese proceso:

1. Acceder a la opción Atención Educativa / Certificación / Emisión.

![](_page_18_Picture_8.jpeg)

![](_page_19_Picture_0.jpeg)

![](_page_19_Picture_1.jpeg)

![](_page_19_Picture_2.jpeg)

- 2. Seleccionar la opción de Certificados.
- 3. Oprimir el botón Agregar.
- 4. Seleccionar la CZ, nivel del o los educandos que se les quiere emitir el documento.
- 5. Seleccionar vigencia de formato a emitir.
- 6. Buscar al (los) educando (s).
- 7. Con las flechas trasladar al (los) educando (s) al recuadro central.

![](_page_19_Picture_9.jpeg)

![](_page_19_Picture_10.jpeg)

Francisco Márquez 160 Col. Condesa; Del. Cuauhtémoc, México, D.F. 06140 t. 5241 2700 | 5241 2800 | 5241 2900 www.inea.gob.mx

![](_page_20_Picture_0.jpeg)

8. Oprimir el botón de aceptar y se muestran los siguientes mensajes, los cuales deberán ser leídos con atención para continuar la emisión:

![](_page_20_Picture_2.jpeg)

![](_page_21_Picture_0.jpeg)

![](_page_22_Picture_0.jpeg)

9. Aceptados los mensajes anteriores, se muestra la parte de enfrete del formato con los datos del educando.

| 🖨 Bien         | venido al SASA en L                           | inea - Windows Internet Explorer | Impresión de documento | o - Windows Internet Explorer                 |                                      | • 23    |                      |        |
|----------------|-----------------------------------------------|----------------------------------|------------------------|-----------------------------------------------|--------------------------------------|---------|----------------------|--------|
| 00             | ) 🗸 🙋 http://w                                | ww.cpsasa.inea.gob.mx/INEAGUI    | http://www.cpsasa.inea | .gob.mx/INEAGUI/guiImprimeCertificado.aspx?UC | CN=AAMA830122BW3&fEmision=15/06/2012 | 8dE=8 - | 😽 🗙 Bing             | . م    |
| Archie<br>mywe | vo Edición Ver<br>obsearch +<br>2 88 + 🏈 Biel | Favoritos Herramientas Ay        | INS                    | TITUTO CHIHUAHUENSE DE EDUCACION P            | PARA LOS ADULTOS                     | 6       | 🔹 🗟 🔹 🚔 🔹 🔂 Página 🕶 |        |
| SA<br>en líne  | tración Atenció                               | in Educativa Figuras Operat      |                        | 08F1A0001                                     | IC                                   | at      | iva                  | 22 S M |
|                | -                                             |                                  | ма                     | . AMPARO ALVAREZ MOMACA                       |                                      | 1       |                      |        |
|                | RFE                                           | Nombre                           |                        |                                               | AAMA830122MCHI MM07                  | 10      |                      |        |
|                | AAMA830122BW3                                 | ALVAREZ MOMACA MA. AMPARO        |                        |                                               | AANA030122HCHENNU7                   | -       |                      |        |
|                | AAMC760727AS0                                 | ARZABALA MARTINEZ MARIA DEL      |                        | PRIMARIA DE ACUE                              | RDO AL PLAN DE ESTUDIOS VIGENTE      |         |                      | 1      |
|                | AOVM820221NI0                                 | ACOSTA VILLALOBOS MANUEL A       |                        |                                               |                                      |         |                      |        |
|                | AUMH820202RM5                                 | AGUILERA MENDOZA HILDA YANE      |                        |                                               |                                      |         |                      |        |
|                | BELE820210UI8                                 | BEDOLLA LORENZO JOSE ELIAS       | DE APROVEO             | CHAMIENTO 8.2 OCHO                            | PUNTO DOS                            |         |                      |        |
|                | CAML780318DW8                                 | CASTILLO MONZON LUZ MARIA        |                        | CHIHU                                         | AHUA, CHIHUAHUA                      |         |                      |        |
|                | CATE700928JC4                                 | CAMACHO TONCHE ELISA             |                        |                                               |                                      |         |                      |        |
|                | CATR791006GX9                                 | CASTRO TORRES RAMON              | A LOS QUINCE DIAS      | DEL MES DE JUNIO DEL DOS MIL DOCE             |                                      |         |                      |        |
|                | COPR700703S9A                                 | CORNELIO PEÑA RAUL               |                        |                                               |                                      |         |                      |        |
|                | CUVM740303MS4                                 | CUELLAR VENEGAS MARGARITA        |                        |                                               |                                      | 10000   |                      |        |
|                | EACC950424EA5                                 | ESTRADA CAMARGO CARLOS AL        | 1.1                    | <b>A</b> 1                                    | MARTIN ANTONIO VALDIVIA GONZ         | ALEZ    |                      |        |
| m              | GA0A690905KS2                                 | GRAJEDA OLIVAS AMALIA            | MEVYT                  | Internet   Niodo proteg                       | ido: activado                        | /• •    |                      |        |
|                | GARD790928MI1                                 | GAYTAN ROMO DIANA                | MEVYT                  |                                               |                                      |         |                      |        |
|                | GAVJ840703V17                                 | GRANILLO VALENZUELA JOAN ER      | ASMO MEVYT             |                                               |                                      |         |                      |        |
|                | HEQA730305TU4                                 | HERRERA QUINTERO ADRIANA         | MEVYT                  |                                               |                                      |         |                      |        |
| 1.1-22         |                                               |                                  | [< << 1 → >> >]        |                                               |                                      |         |                      |        |
|                |                                               |                                  |                        | Folios a emitir                               |                                      |         |                      |        |
|                | Total a impr                                  | imir: 2                          | Literal: B             | Inicial: 5694739                              | Final: 5694740                       |         |                      |        |
|                | Folios disponi                                | bles: 7 Núm                      | 1. de Foja: 1          | F. Expedición:* 15/06/2012 -                  | F. Elaboración: 12/06/2012           |         |                      |        |

![](_page_23_Picture_0.jpeg)

10. Se envía el documento a impresión y concluye el proceso de emisión, haciendo el registro correspondiente en el libro electrónico.

![](_page_23_Figure_2.jpeg)

![](_page_24_Picture_0.jpeg)

![](_page_24_Picture_1.jpeg)

Se muestra ejemplo de la parte de enfrente y de la parte de atrás de un Certificado con las actualizaciones solicitadas.

Esta imagen corresponde a la <u>parte de atrás</u> del documento certificado en la cual se <u>integra la leyenda</u> especificada al inicio de este documento y se imprime desde la <u>opción de Reportes Externos</u>.

![](_page_24_Figure_4.jpeg)

![](_page_25_Picture_0.jpeg)

![](_page_25_Picture_1.jpeg)

![](_page_25_Picture_2.jpeg)

La siguiente imagen corresponde a la <u>parte de enfrente</u> del documento, la cual <u>no tuvo</u> <u>ningún cambio</u> y se emite con los <u>procedimientos normales de operación</u>.

| SED                                                                                                    | SISTEMA EDUCATIVO NACIONAL                                                                                                    |
|----------------------------------------------------------------------------------------------------|----------------------------------------------------------------------------------------------------|
| SECRETARÍA DE                                                                                                    | DIRECCIÓN GENERAL DE EDUCACIÓN SECUNDARIA TÉCNICA                                                                                                    |
| Reserve a server                                                                                                    | LA DIRECCIÓN DE LA ESCUELA                                                                                                    |
| COMPLEX COLUMNON                                                                                                    | ESCUELA SECUNDARIA TECNICA 17                                                                                                    |
|                                                                                                    | CLAVE DE CENTRO DE TRABAJO 09DST0017Z                                                                                                    |
| and the second                                                                                                    | CERTIFICA QUE                                                                                                    |
|                                                                                                    | EDUARDO HERNANDEZ RODRIGUEZ                                                                                                    |
| Els and                                                                                                    | CON CLAVE ÚNICA DE REGISTRO DE POBLACIÓN (CURP)                                                                                                    |
|                                                                                                    | ACREDITÓ LA EDUCACIÓN SECUNDARIA DE ACUERDO AL PLAN DE ESTUDIOS VIGENTE,                                                                                                    |
| SISTEMA<br>EDUCATIVO NACIONAL                                                                                                    | SEGUN CONSTANCIAS QUE OBRAN EN EL ARCHIVO DE CONTROL ESCOLAR.                                                                                                    |
|                                                                                                    | PROMEDIO GENERAL DE<br>APROVECHAMIENTO 8.1 OCHO PUNTO UNO                                                                                                    |
| EL PRESENTE DO                                                                                                    | CUMENTO DE CERTIFICACIÓN SE EXPIDE EN COYOACÁN, DISTRITO FEDERAL                                                                                                    |
| A LOS NU                                                                                                    | JEVE DIAS DEL MES DE JULIO DEL DOS MIL DIEZ                                                                                                    |
|                                                                                                    | the 1                                                                                                    |
| FOLIO AOC                                                                                                    |                                                                                                    |
| Telling de la Privelle                                                                                                    | COLL ST AND CONTRACT OF                                                                                                    |
| 2                                                                                                    | JOSÉ PEDRÓ CUAUTLE GALLEGOS<br>EL DIRECTOR                                                                                                    |
| STORIG CONTRACTOR                                                                                                    | nite vice interaction in stanting to the deal file to all the second extended and the second second s |
| O STREET, STREET, STRE | STE OCCUMENTO DE CERTIFICACION ES VALIDO EN LOS ESTADOS UNEIOS MEDICANOS Y NO REQUERE TRAMITES ADICIONALES DE LEGALIZACIÓN                                                                                                    |